## Posodabljanje aplikacije UDE preko menijske vrstice

1. Če do interneta dostopate preko proxy strežnika, morate to nastaviti v Elaborat->Nastavitve->Posodobitve

| Nastavitve                                                                 |             |                    |             |            |             |        |
|----------------------------------------------------------------------------|-------------|--------------------|-------------|------------|-------------|--------|
| Privzete                                                                   | e vrednosti | Izdelava elaborata | Arhiviranje | Skeniranje | Posodobitve |        |
| URL: http://www.gis.si/ude/                                                |             |                    |             |            |             |        |
| Proxy:                                                                     |             |                    |             |            |             |        |
| 🔲 ob zagonu programa preveri, ce j <del>e na voljo</del> novejša različica |             |                    |             |            |             |        |
|                                                                            |             |                    |             |            |             |        |
|                                                                            |             |                    |             |            |             |        |
|                                                                            |             |                    |             |            |             |        |
|                                                                            |             |                    |             |            |             |        |
|                                                                            |             |                    |             | Vre        | edu Pre     | ekliči |

2. V meniju Pomoč izberite »Posodobitve programa«

| G UDE - Urejevalnik digitalnih elaboratov |                        |  |  |  |  |
|-------------------------------------------|------------------------|--|--|--|--|
| Elaborat                                  | Pomoč                  |  |  |  |  |
|                                           | PDF pomoč 🔸            |  |  |  |  |
|                                           | Posodobitve programa 🔫 |  |  |  |  |
|                                           | O programu             |  |  |  |  |
|                                           |                        |  |  |  |  |
|                                           |                        |  |  |  |  |

3. Če je posodobitev na voljo, se odpre naslednje okno:

| <b>- Urejevaln</b><br>at Pomoč | ik digitalnih elaboratov                                                                                     |
|--------------------------------|----------------------------------------------------------------------------------------------------|
|                                | ude                                                                                                    |
|                                | Trenutno uporabljate različico 1.1. Na voljo je novejša različica programa (1.1.1). Ali jo želite namestiti? |
|                                | Da Ne                                                                                                    |

4. Odvisno od vaših uporabniških pravic se lahko pojavi okno na spodnji sliki. User Account Control želi potrditev za zagon datoteke **update\_gu\_1.1.1.exe** - **ime te datoteke je vedno v obliki update\_gu\_{različica na katero posodabljamo}.exe** - **potrdite zagon te datoteke**):

| C:\Windows\syster | m32\cmd.exe                                                                                            |                                                                      |  |  |
|-------------------|----------------------------------------------------------------------------------------------------|----------------------------------------------------------------------|--|--|
| C:\ude\upd        | ser Account Control                                                                                    |                                                                      |  |  |
|                   | Do you want to allow the following program from an unknown publisher to make changes to this computer? |                                                                      |  |  |
|                   | Program name:<br>Publisher:<br>File origin:                                                            | update_gu_1.1.1.exe<br><b>Unknown</b><br>Hard drive on this computer |  |  |
| Show details      |                                                                                                    | Yes No                                                               |  |  |
|                   |                                                                                                    | Change when these notifications appear                               |  |  |
|                   |                                                                                                    |                                                                      |  |  |

5. Aplikacija UDE bi se nato morala samodejno ponovno zagnati. V meniju **Pomoč->O programu** preverite, če je posodobljena na željeno različico.

| O programu         | 8 ×         |
|--------------------|-------------|
|                    |             |
|                    |             |
| GEODEISKI INSIIIUI | SLOVENIJE   |
|                    | relaboratov |

6. Če zgornji koraki ne dajo željenega rezultata, zbrišite mapo, kjer je nameščena aplikacija, in jo ponovno namestite z namestitvenim programom http://www.gis.si/ude/ude-setup.exe